## V2201 Series Quick Installation Guide

Version 3.2, April 2022

Technical Support Contact Information www.moxa.com/support

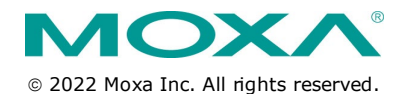

P/N: 1802022010014

### Overview

The Moxa V2201 Series ultra-compact x86 embedded computer is based on the Intel® Atom<sup>™</sup> E3800 Series processor, features the most reliable I/O design to maximize connectivity, and supports dual wireless modules, making it suitable for a diverse range of communication applications. The computer's thermal design ensures reliable system operation in temperatures ranging from -40 to 85°C, and wireless operation in temperatures ranging from -40 to 70°C with a special purpose Moxa wireless module installed. The V2201 Series supports Proactive Monitoring function for device I/O status monitoring and alerts, system temperature monitoring and alerts, and system power management. Closely monitoring the system status makes it easier to recover from errors and provides the most reliable platform for your applications.

### Package Checklist

Before installing the V2201, verify that the package contains the following items:

- V2201 embedded computer
- Terminal block to power jack converter
- Wall mounting kit
- Quick installation guide (printed)
- Warranty card

# NOTE: Please notify your sales representative if any of the above items are missing or damaged.

### V2201 Panel Layout

The following figures show the panel layouts of the V2201-W models; for "non-W" models, the five antenna connectors will not be installed during production.

### Front Panel

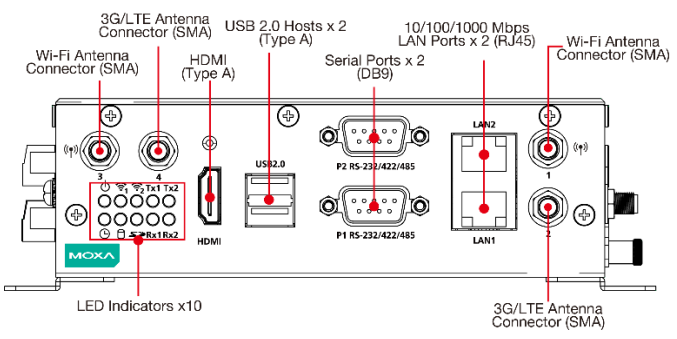

### <u>Right Panel</u>

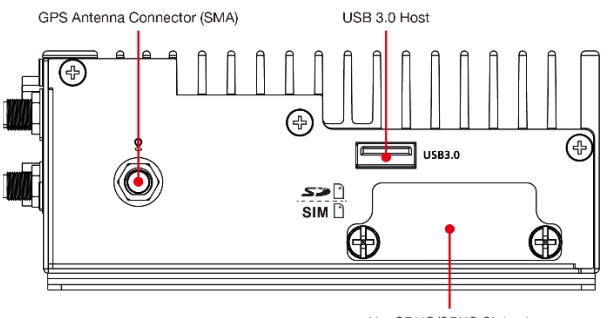

Up: SDHC/SDXC Slot x 1 Down: µSIM Card Slot x 1

### Left Panel

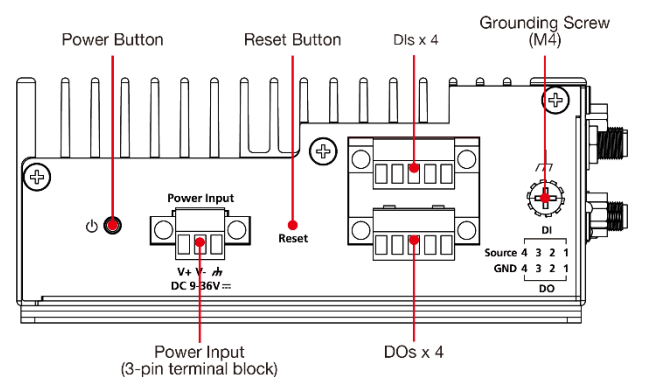

### LED Indicators

The following table describes the LED indicators located on the front panel of the V2201.

| LED Name   | Status | Function                                          |  |  |
|------------|--------|---------------------------------------------------|--|--|
| Power      | Green  | Power is on and computer is functioning normally. |  |  |
|            | Off    | Power is off                                      |  |  |
| User       | Red    | Event has occurred                                |  |  |
| Defined    | Off    | No alert                                          |  |  |
| mSATA      | Yellow | Blinking: Data is being transmitted               |  |  |
|            | Off    | Not connected / No data transmission              |  |  |
| SD Card    | Yellow | Blinking: Data is being transmitted               |  |  |
|            | Off    | Not connected / No data transmission              |  |  |
| Wireless 1 | Green  | Steady On: Link is On                             |  |  |
|            |        | Blinking: Data is being transmitted               |  |  |
|            | Off    | Not connected                                     |  |  |
| Wireless 2 | Green  | Steady On: Link is On                             |  |  |
|            |        | Blinking: Data is being transmitted               |  |  |
|            | Off    | Not connected                                     |  |  |
|            |        |                                                   |  |  |
|            |        |                                                   |  |  |
|            |        |                                                   |  |  |
|            |        |                                                   |  |  |

| LED Name                           | Status | Function                                      |  |  |
|------------------------------------|--------|-----------------------------------------------|--|--|
| LAN 1                              | Yellow | Steady On: 1000 Mbps Ethernet link            |  |  |
|                                    |        | Blinking: Data is being transmitted           |  |  |
|                                    | Green  | Steady On: 100 Mbps Ethernet link             |  |  |
|                                    |        | Blinking: Data is being transmitted           |  |  |
|                                    | Off    | 10 Mbps Ethernet link or LAN is not connected |  |  |
| LAN 2                              | Yellow | Steady On: 1000 Mbps Ethernet link            |  |  |
|                                    |        | Blinking: Data is being transmitted           |  |  |
|                                    | Green  | Steady On: 100 Mbps Ethernet link             |  |  |
|                                    |        | Blinking: Data is being transmitted           |  |  |
|                                    | Off    | 10 Mbps Ethernet link or LAN is not connected |  |  |
| Tx 1 Green Blinking: Dat           |        | Blinking: Data is being transmitted           |  |  |
|                                    | Off    | Not connected                                 |  |  |
| Tx 2 Green Blinking: Data is being |        | Blinking: Data is being transmitted           |  |  |
|                                    | Off    | Not connected                                 |  |  |
| Rx 1                               | Yellow | Blinking: Data is being transmitted           |  |  |
|                                    | Off    | Not connected                                 |  |  |
| Rx 2                               | Yellow | Blinking: Data is being transmitted           |  |  |
|                                    | Off    | Not connected                                 |  |  |

**NOTE** The Mini PCIe card's LED behavior depends on the module

### **Installing the Wireless Modules**

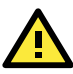

### ATTENTION

The "-W" models (e.g., V2201-E2-W-T) come with a heat sink for the cellular card and five wireless SMA connectors installed.

The V2201 has two Mini PCIe sockets on the rear panel. One socket only supports USB signals using the MC9090, MC7354, or MC7354 Mini PCIe cards. The other socket supports standard USB and PCIe signals.

**STEP1:** Loosen the four screws located at the middle of the rear panel and open the cover.

**STEP 2:** Insert the wireless module card at an angle.

**STEP 3:** Push the wireless module card down and fasten it with the two screws included with the product.

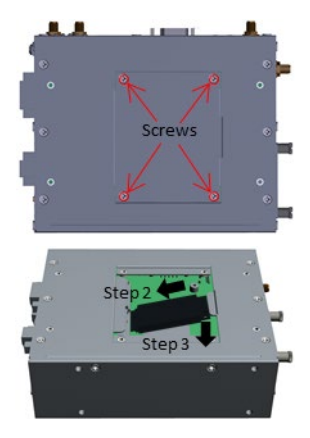

The V2201 has the following two Mini PCIe sockets.

**Socket 1:** USB signal, for 3G/LTE Mini PCIe card (Sierra Wireless MC9090, MC7304, or MC7354).

NOTE: The cellular card heat sink is installed in socket 1.

**Socket 2:** Standard USB + PCIe signals, for Wi-Fi Mini PCIe card (SparkLAN WPEA-252NI).

**STEP 4:** Connect the corresponding wireless module cards to connectors of the Mini PCIe sockets.

The following five connectors are available:

No. 1 & No. 3: For the Wi-Fi Mini PCIe card No. 2 & No. 4: For the 3G/LTE Mini PCIe card No. 5: For the GPS module

STEP 5: Replace the rear cover.

You can also purchase and install external 3G, 4G, and Wi-Fi antennas from Moxa. Contact a Moxa sales representative for information.

After installing the wireless modules and wireless external antennas, the computer should appear as follows:

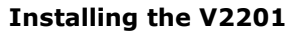

### DIN-rail Mounting

The DK-DC50131 die-cast metal kit (shipped only with V2201-E4-W-T-LX; purchase separately for all other models), enables easy and robust installation of the V2201. Use the six M4\*6L FMS screws included to attach the DIN-rail mounting kit to the side panel of the V2201.

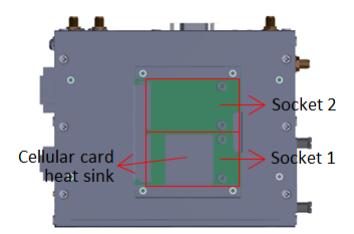

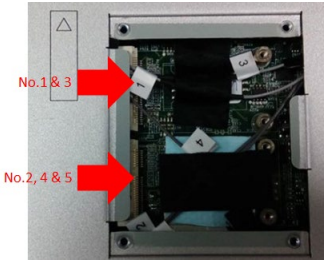

### Installation:

### STEP 1:

Insert the upper lip of the DIN rail into the DIN-rail mounting kit.

### STEP 2:

Press the V2201 towards the DIN rail until it snaps into place.

### Removal:

### STEP 1:

Pull down the latch on the mounting kit with a screwdriver.

### STEP 2 & 3:

Use the screwdriver to pry the V2201 slightly forward away from the DIN rail, and then lift the V2201 upwards to remove it from the DIN rail.

### STEP 4:

Press the recessed button on the springloaded bracket to lock it into position until the next time you need to install the V2201 on to a DIN rail.

### Wall or Cabinet Mounting

The V2201 computers (with the exclusion of the V2201-E4-W-T-LX model) come with two metal brackets for attaching to a wall or the inside of a cabinet. Four screws (Phillips truss-headed M3\*6L nickel plated with Nylok®) are included in the kit.

### Step 1:

Use two screws for each bracket and attach the bracket to the rear of the V2201.

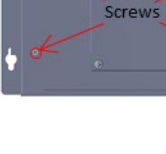

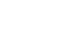

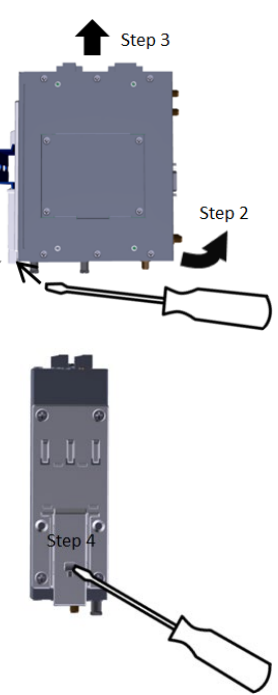

Step 1

Step 2

Step 1

### Step 2:

Use two screws on each side to attach the V2201 to a wall or cabinet.

The product package does not include the four screws required for attaching the wall-mounting kit to the wall or cabinet; they need to be purchased separately. We recommend using standard M3\*5L screws.

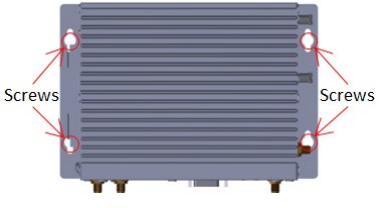

### ATTENTION

This equipment is intended to be used in Restricted Access Locations, such as a computer room, with access limited to SERVICE PERSONAL or USERS who have been instructed on how to handle the metal chassis of equipment that is so hot that special protection may be needed before touching it. The location should only be accessible with a key or through a security identity system.

### **Connector Description**

### Power Connector

Connect the 9 to 36 VDC LPS or Class 2 power line to the V2201's terminal block. If the power is supplied properly, the Power LED will light up. The OS is ready when the Ready LED glows a solid green.

### ATTENTION

The power cord of the adapter should be connected to a socket outlet with earthing connection.

# 

This product is intended to be supplied by a Listed Power Adapter or DC power source, output rated 9 to 36 VDC, 3.5 to 1 A minimum, Tma = 85 degree C minimum.

### Grounding the V2201

Grounding and wire routing help limit the effects of noise due to electromagnetic interference (EMI). Run the ground connection from the grounding screw (M4) to the grounding surface prior to connecting the power.

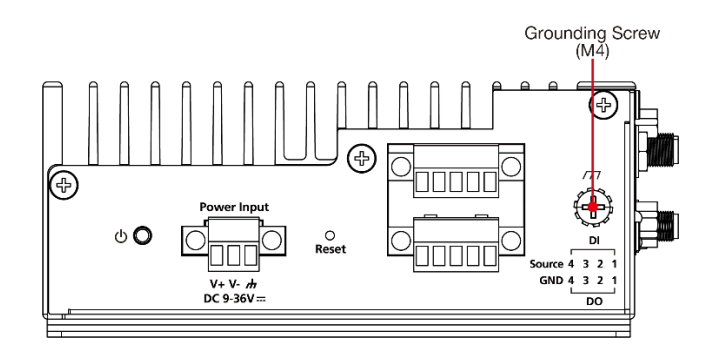

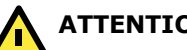

ATTENTION

This product is intended to be mounted to a well-grounded mounting surface, such as a metal panel.

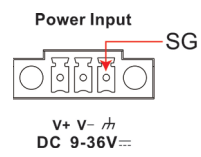

SG: The Shielded Ground (sometimes called Protected Ground) contact is the right most one on the 3-pin power terminal block connector when viewed from the angle shown here. Connect the SG wire to an appropriate grounded metal surface.

### **HDMI Outputs**

The V2201 comes with a type A HDMI female connector on the front panel to connect an HDMI monitor.

The screw hole above the HDMI connector is used to attach a custom lock to the HDMI connector; a custom lock is needed since the shape of different HDMI connectors are not the same. Please contact a Moxa sales representative for details.

### Before Attaching the Lock

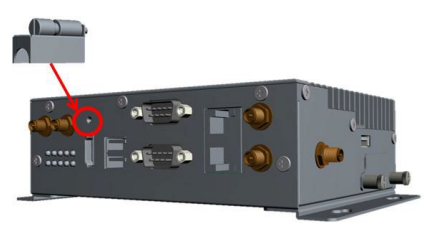

### After Attaching the Lock

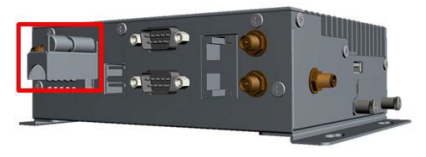

### Ethernet Ports

The 10/100/1000 Mbps Ethernet ports use RJ45 connectors.

| Pin | 10/100 Mbps | 1000 Mbps |
|-----|-------------|-----------|
| 1   | ETx+        | TRD(0)+   |
| 2   | ETx-        | TRD(0)-   |
| 3   | ERx+        | TRD(1)+   |
| 4   | -           | TRD(2)+   |
| 5   | -           | TRD(2)-   |
| 6   | ERx-        | TRD(1)-   |
| 7   | -           | TRD(3)+   |
| 8   | -           | TRD(3)-   |
|     |             |           |

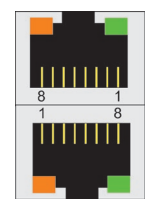

### Serial Ports

The serial ports use DB9 connectors. Each port can be configured by software for RS-232, RS-422, or RS-485. The pin assignments for the ports are shown in the following table:

| Pin | RS-232 | RS-422  | RS-485<br>(4-wire) | RS-485<br>(2-wire) |
|-----|--------|---------|--------------------|--------------------|
| 1   | DCD    | TxDA(-) | TxDA(-)            | -                  |
| 2   | RxD    | TxDB(+) | TxDB(+)            | -                  |
| 3   | TxD    | RxDB(+) | RxDB(+)            | DataB(+)           |
| 4   | DTR    | RxDA(-) | RxDA(-)            | DataA(-)           |
| 5   | GND    | GND     | GND                | GND                |
| 6   | DSR    | -       | -                  | -                  |
| 7   | RTS    | -       | -                  | -                  |
| 8   | CTS    | 1       | -                  | -                  |

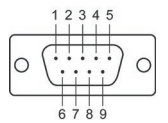

### SD Slot

The V2201 has an SD slot for storage expansion. The SD slot allows users to plug in an SD 3.0 standard SD card. To install an SD card, gently remove the outer cover from the left, and then insert the SD card into the slot.

### USIM Slot

The V2201 has a USIM slot for 3G/LTE wireless Internet connections. To install a USIM card, gently remove the outer cover from the left, and then insert the USIM card into the slot.

### USB Hosts

The V2201 has 1 USB 3.0 and 2 USB 2.0 Type-A connectors. 2 USB 2.0 ports are located on the front panel, and 1 USB 3.0 port is on the right panel. The port supports keyboard and mouse and can also be used to connect a Flash drive for storing additional data.

### Audio Interface

The audio output of the V2201 is combined with the HDMI connector.

### <u>DI/DO</u>

The V2201 comes with four digital inputs and four digital outputs on a  $2 \times 5$  terminal block.

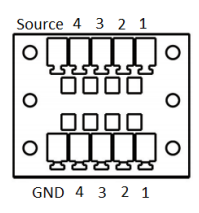

### Reset Button

Press the "Reset Button" on the left side panel of the V2201 to reboot the system automatically.

### Real-time Clock

The V2201's real-time clock is powered by a lithium battery. We strongly recommend that you do not replace the lithium battery without help from a qualified Moxa support engineer. If you need to change the battery, contact the Moxa RMA service team.

### ATTENTION

There is a risk of explosion if the battery is replaced by an incorrect type of battery.

### Powering on the V2201

To power on the V2201, connect the "terminal block to power jack converter" to the V2201's DC terminal block (located on the side panel), and then connect the 9 to 36 VDC power adapter. The computer is automatically switched on once the power adapter is plugged in. If it does not, press the Power Button to turn on the computer. Note that the Shielded Ground wire should be connected to the top pin of the terminal block. It takes about 30 seconds for the system to boot up. Once the system is ready, the Power LED will light up.

### Connecting the V2201 to a PC

Power on the V2201 computer after connecting a monitor, keyboard, and mouse, and verifying that the power source is ready. Once the operating system boots up, the first step is to configure the Ethernet interface. The factory default settings for the V2201's LANs are show below (W7E uses DHCP).

|       | Default IP Address | Netmask       |
|-------|--------------------|---------------|
| LAN 1 | 192.168.3.127      | 255.255.255.0 |
| LAN 2 | 192.168.4.127      | 255.255.255.0 |

### **Configuring the Ethernet Interface**

### Linux OS

If you use the console cable to configure network settings for the first time, use the following commands to edit the interfaces file:

#### #ifdown −a

//Disable LAN1~LAN2 interface first, before you
reconfigure the LAN settings. LAN1 = eth0, LAN2 = eth1//
#vi /etc/network/interfaces
//check the LAN interface first//

After the boot setting of the LAN interface has been modified, use the following commands to immediately activate the LAN settings:

#sync; ifup -a

### <u>W7E OS</u>

- **STEP 1:** Go to Start  $\rightarrow$  Control Panel  $\rightarrow$  Network and Internet  $\rightarrow$  View network status and tasks  $\rightarrow$  Change adapter setting.
- **STEP 2:** In the Local Area Connection Properties screen, click Internet Protocol (TCP/IP) and then select Properties. Select Internet Protocol Version 4, and then click Properties.
- STEP 3: Click OK after inputting the proper IP address and netmask.

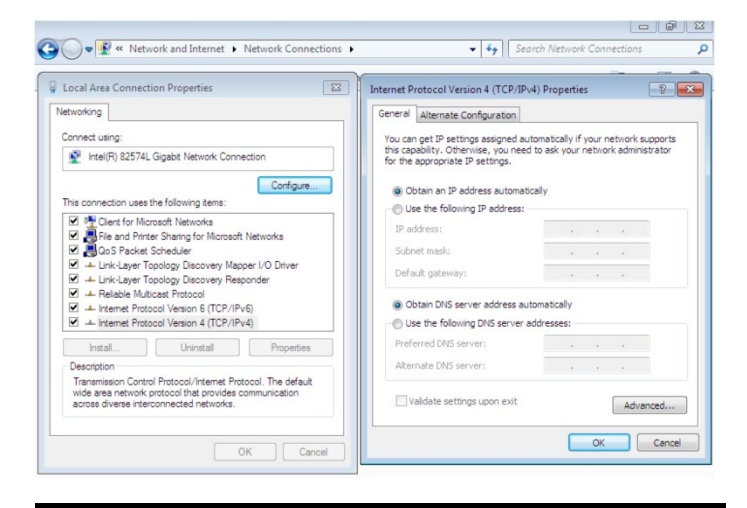

**NOTE** Refer to the V2201 user's manuals for additional configuration information.